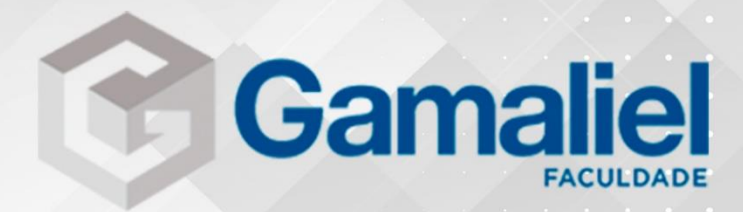

# MANUAL AVA - MOODLE

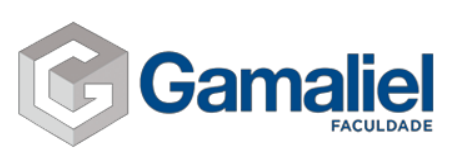

1. Primeiramente devemos acessar o site da instituição pelo link: <u>http://portal.faculdadegamaliel.com.br/</u>

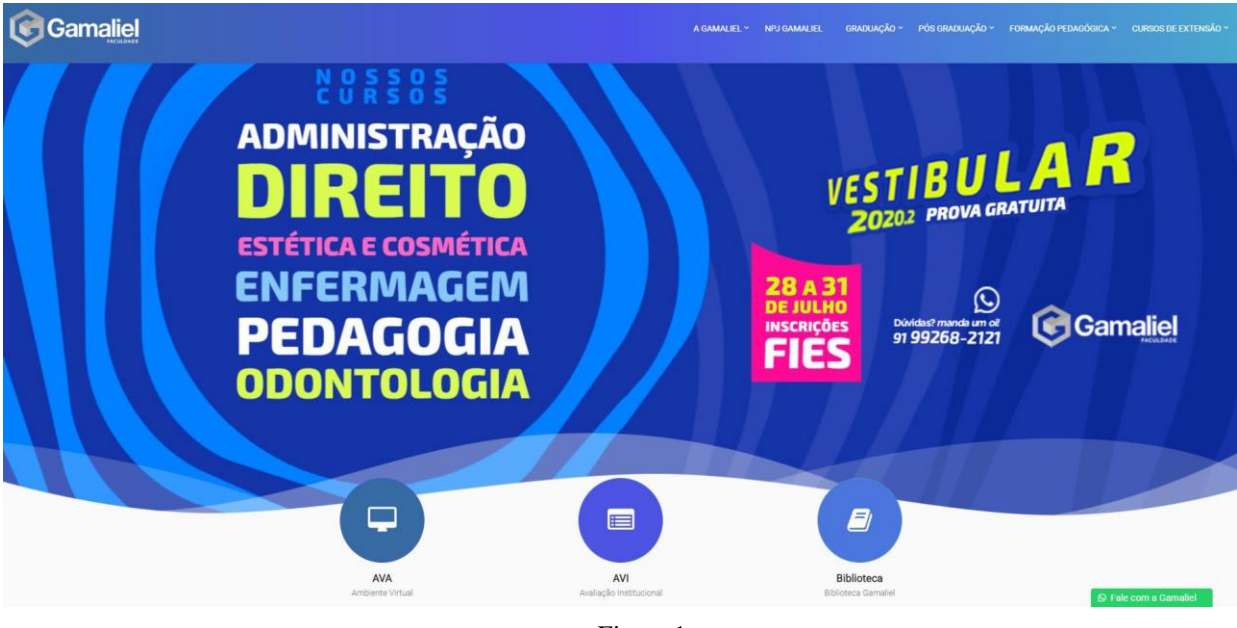

-Figura 1-

2. Posteriormente clique no link "<u>AVA</u>", indicado abaixo.

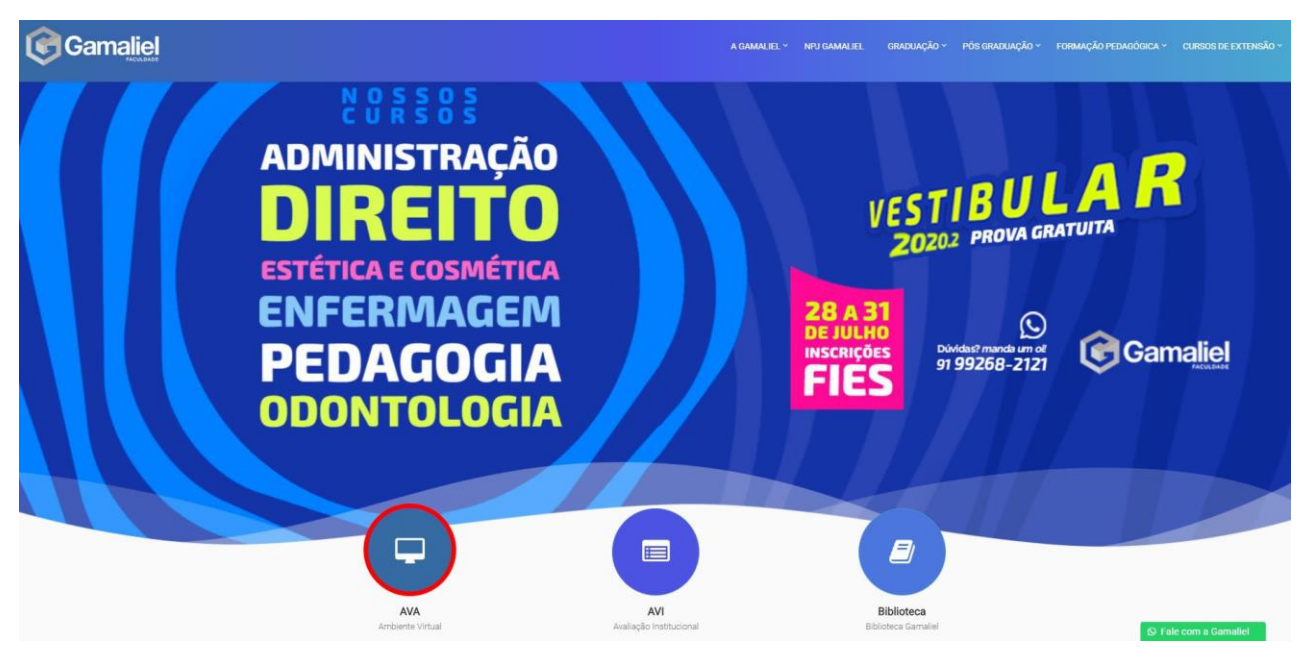

-Figura 2-

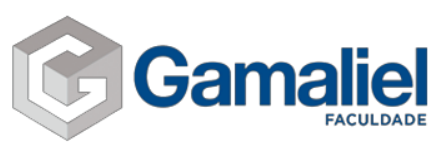

3. Após o passo anterior, você será redirecionado para a página de login do seu ambiente virtual de aprendizagem. Preencha com a sua "**identificação de usuário**" e "**senha**", com as informações preenchidas corretamente clique no botão "**acessar**" para ter acesso as disciplinas do seu curso.

|                                                                       | Gamaliel                                                                                                    |  |
|-----------------------------------------------------------------------|----------------------------------------------------------------------------------------------------|--|
| Bem Vindo ao Ambiente<br>© O uso de Cookies deve ser permitido no seu | e Virtual<br>navegador •<br>• Identificação de usuário<br>• Identificação de usuário<br>• Senha<br>• Lembrar identificação de usuário<br>• Acessar<br>Esqueceu o seu usuário ou senha? |  |
|                                                                       |                                                                                                    |  |

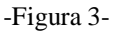

4. Na tela seguinte você verá seu ambiente de estudos. É através dele que terá acesso aos conteúdos como: fórum, material complementar, vídeos, slides, atividades, entre outros.

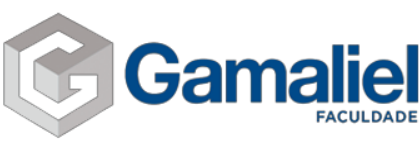

|                 | Generative Documentos - Fale com seu Tutor Minhas Aulas Biblioteca                                                                                                    | Q 🖕                                                                                                    | 0                  | - |
|-----------------|----------------------------------------------------------------------------------------------------|----------------------------------------------------------------------------------------------------|--------------------|---|
| ନ୍ତ<br>(ମି<br>  | Bem Vindo ao Ambiente Virtual                                                                                                    |                                                                                                    |                    |   |
| ▦ � □ □ □ □ □ □ | <ul> <li>Prezado aluno (a) seja bem vindo ao Ambiente Virtual de Aprendizagem do seu curso. Este espaço é uma sala de aula virtual na qual você tem a possibil acompanhar suas aulas em qualquer computador com conexão à internet. É principalmente por meio desse ambiente que você interage com o (a) seu (a) tu pode ter acesso aos conteúdos disponibilizados pelos professores, realizar suas atividades, debater temáticas em fóruns de discussão e assim interagir com sujeitos deste itinerário educativo. Aproveite este momento para inventar e se reinventar. "O conhecimento é uma ferramenta e como toda ferramenta o seu impor nas mãos de quem a usa". Sucesso é o que desejamos para você!</li> <li>Qualquer dúvida entre em contato conosco!</li> <li>Central de Atendimento ao Aluno: 0800 580 0603</li> <li>Email Suporte: ambientevirtual@gamalielvirtual.com.br ava@gamalielvirtual.com.br</li> </ul> | idade da<br>itor (a) a<br>diverso:<br>acto esta                                                                                                    | 00 00 00 00        |   |
|                 | Manter contato                                                                                                    | ∲<br>(interpretenção<br>interpretenção<br>interpre | C ados<br>s móveis |   |

-Figura 4-

# Menus:

<u>**Portal do Aluno:**</u> Situação curricular do aluno como: boletim, atividade complementar, solicitação de serviço, entre outros.

Documentos: Calendário do curso e o PPC do curso.

**Fale com seu tutor:** Mensagens enviadas ao seu tutor da disciplina do curso para sanar todas as dúvidas relacionados ao conteúdo.

<u>Minhas Aulas:</u> Disciplinas referente ao seu curso. Em seguida, clicando na disciplina que esteja matriculado, será exibido todos os materiais do mesmo.

Siga os passos abaixo para acessar suas disciplinas.

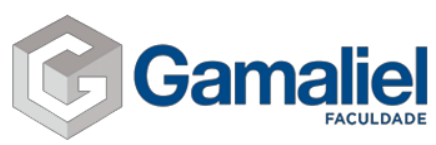

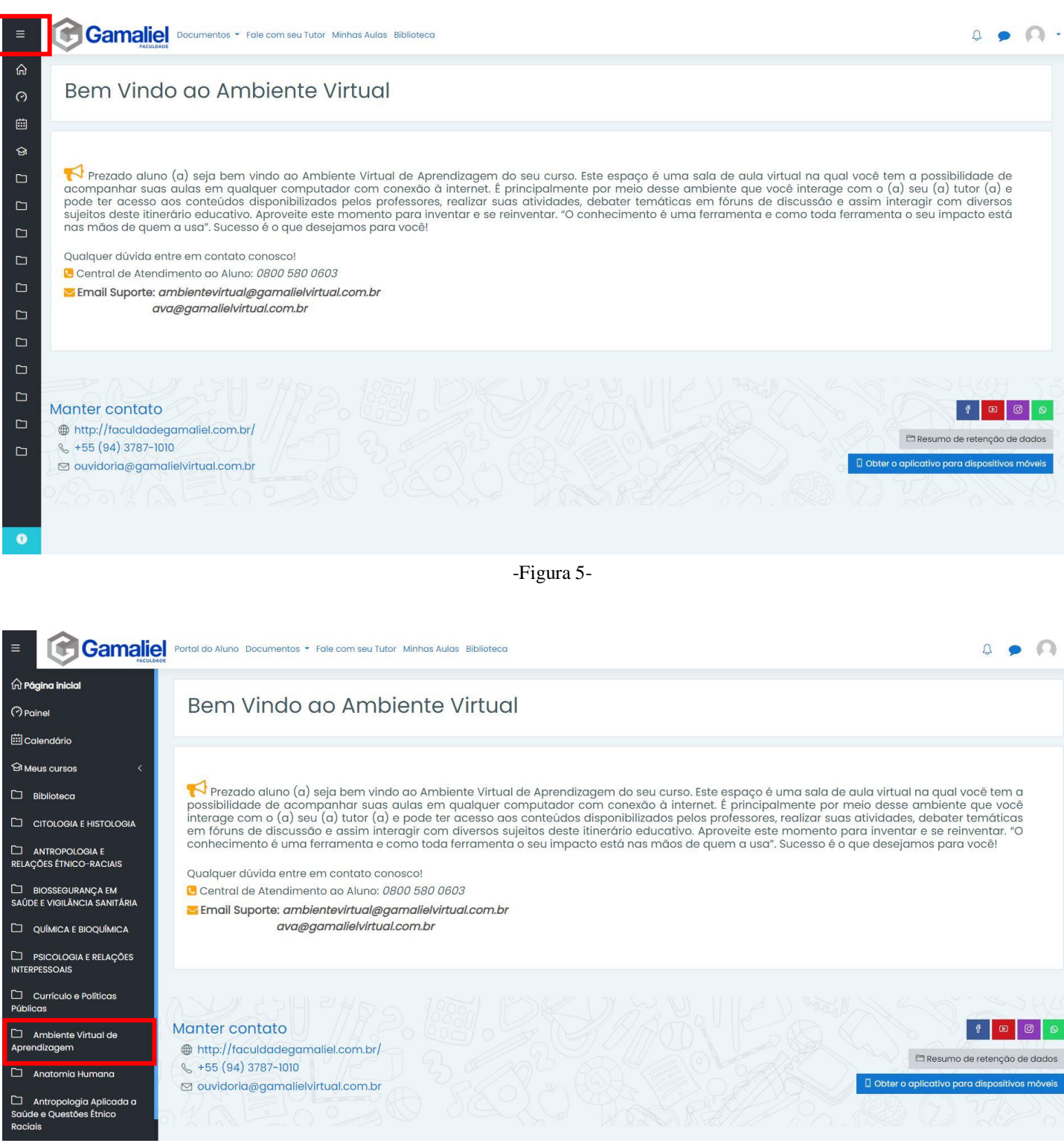

-Figura 6-

Perceba que logo aparecerá suas disciplinas para seus estudos. Clique em uma disciplina para ver o conteúdo disponível. Uma outra forma de acessar é clicando em "**Painel**"

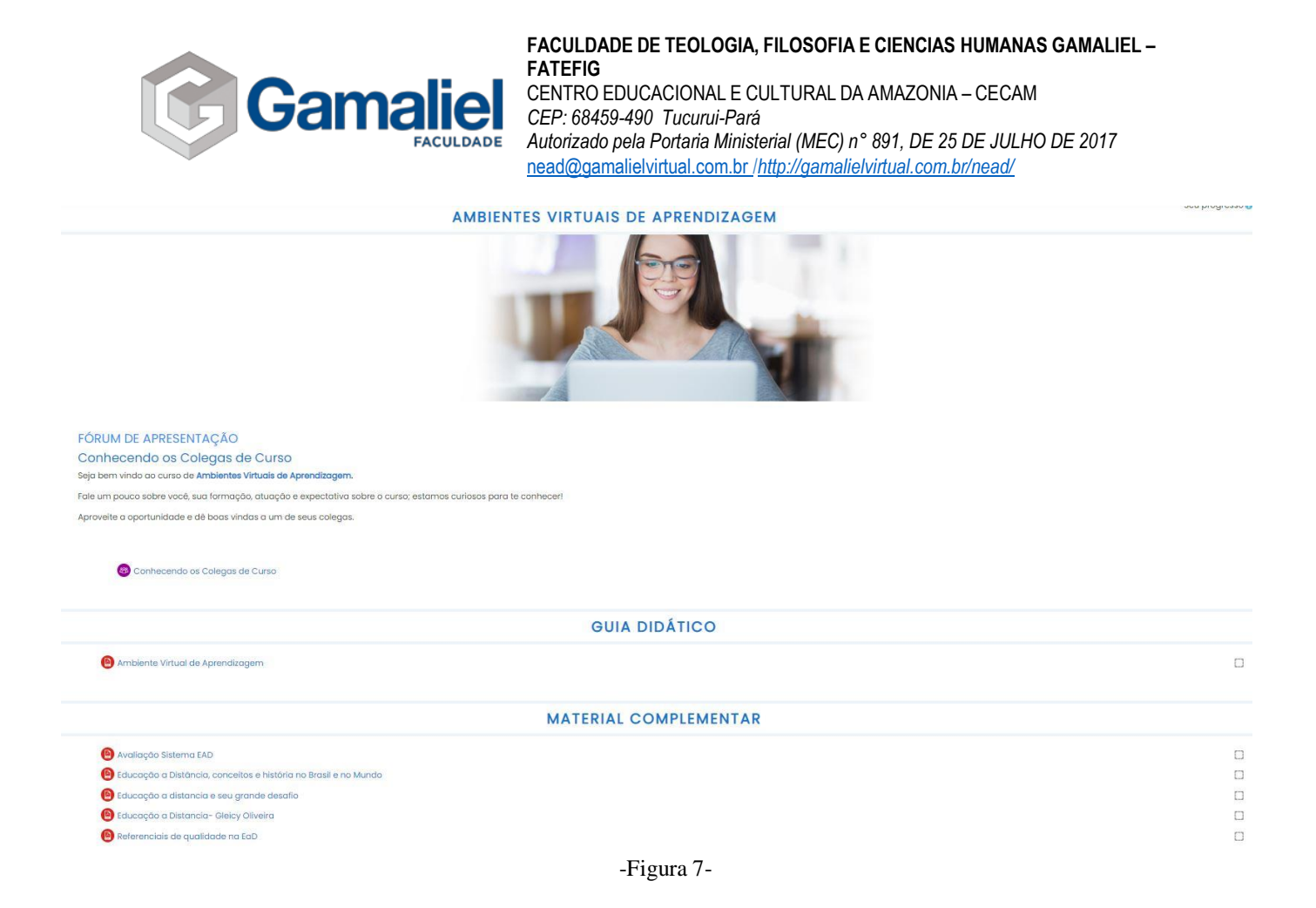

Para adicionar um tópico de discussão no fórum, clique na grade "**fórum**". Leia o enunciado e posteriormente clique em "**acrescentar um novo tópico**". Após preencher as lacunas, envie a mensagem ao fórum.

| FÓRUM                                                                                                    |     |  |
|----------------------------------------------------------------------------------------------------|-----|--|
| Gamaliel                                                                                                    |     |  |
| Desejo que este fórum o provoque a uma discussão proficua afim de apreender os temas relacionados aos nossos estudos. Para estimular a sua participação, segue abaixo a temática, a partir da qu<br>poderemos dialogar:<br>A incorporação de novas tecnologias computacionais de comunicação possibilitou o desenvolvimento dos ambientes educativos virtuais – ou AVAs – como novos meios de apoio e aprendizagem a distânc<br>Aproveite os conhecimentos apreendidos nesta unidade, o infográfico abaixo e discuta neste espaço com os seus colegas os benefícios e desafios dos Ambientes virtuais de Aprendizagem – AVA. | jal |  |
| Ambientes Virtuais de Aprendizagem                                                                                                    |     |  |
| Facilitam a comunicação no processo de aprendizagem.                                                                                                    |     |  |
| Permitem a apresentação dos materiais de estudo de<br>modo criativo, atrativo e integrado, estimulando e<br>motivando a aprendizagem.                                                                                                    |     |  |
| Permitem a interação, o debate e a troca de informações<br>entre vários usuários.                                                                                                    |     |  |
| Possibilitam a aprendizagem de forma assincrona ou sincrona.                                                                                                    |     |  |
| Possibilitam ao aluno controlar seu próprio ritmo de<br>aprendizagem, assim como a sequência e o tempo.                                                                                                    |     |  |
| Podem ser usados para avaliar o aluno.                                                                                                    |     |  |
| Eis o fórum. VAMOS DIALOGAR SOBRE ESSES PRESSUPOSTOS?                                                                                                    |     |  |
| Clique em "acrescentar um novo tópico"                                                                                                    |     |  |
|                                                                                                    |     |  |

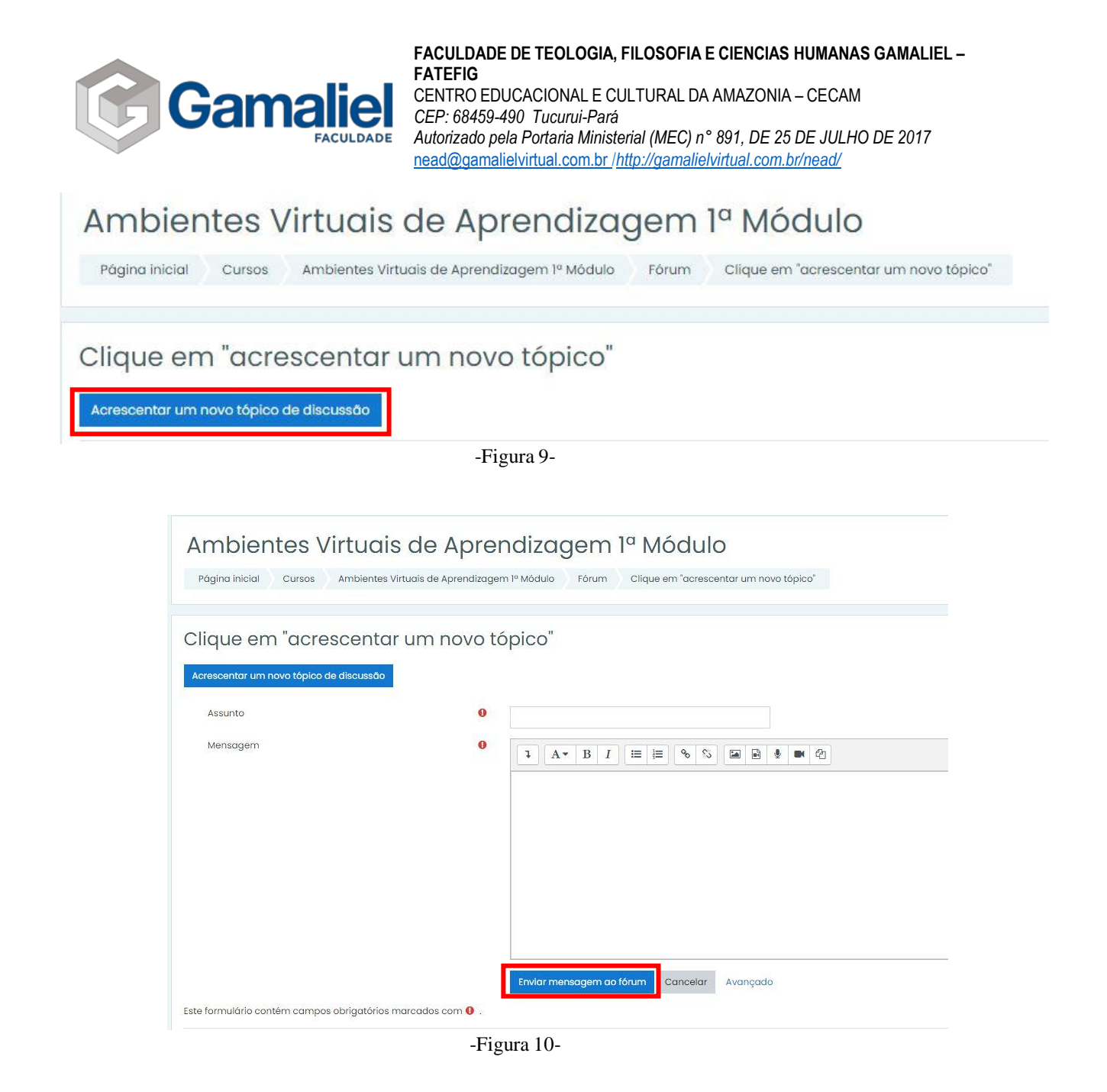

# O "Na prática", o aluno envia seu trabalho da seguinte forma:

| NA PR | ÁTICA    |
|-------|----------|
| (B)(  | Samaliel |

#### "NA PRÁTICA!"

Caro (a) aluno (a) a modalidade de educação a distância cresceu muito nos últimos anos, e um dos fatores que contribuiu para este crescimento foram as facilidades proporcionadas pelo desenvolvimento tecnológico. Ela tornou-se mais atrativa com o surgimento da internet, e as perspectivas de ampliação e crescimento aumentaram significativamente, juntamente com as facilidades proporcionadas por esta tecnologia. A incorporação de novas tecnologias computacionais de comunicação possibilitou o desenvolvimento dos ambientes educativos virtuais - ou Ambientes Virtuais de Aprendizagem (AVA) como novos meios de apoio ao aprendizado a distância.

AVAs são softwares educacionais, via internet, destinados a apoiar as atividades de educação a distância. Estes softwares oferecem um conjunto de tecnologias de informação e comunicação, que permitem desenvolver as atividades no tempo, espaço e ritmo de cada participante, oferecendo suporte para a comunicação e troca de informações e interação entre os participantes.

Com base no texto acima e em seus conhecimentos sobre o assunto, apresente uma justificativa para a interação entre alunos nos Ambientes Virtuais de Aprendizagem e pelo menos duas vantagens do uso dos AVA.

Formalize seu trabalho considerando as orientações da ABNT e envie dentro dos prazos solicitados.

Instruções para Elaboração dos Trabalhos
 Envie seu trabalho aquí

0

-Figura 11-

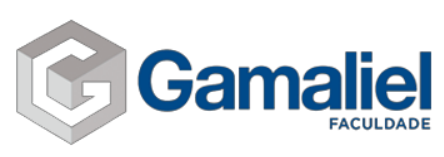

## Envie seu trabalho aqui

#### Status de envio

| Status de envio              | Nenhuma tentativa      |
|------------------------------|------------------------|
| otatas de crivio             |                        |
| Status da<br>avaliação       | Não há notas           |
| Última<br>modificação        | -<br>-                 |
| Comentários<br>sobre o envio | <u>Comentários (0)</u> |

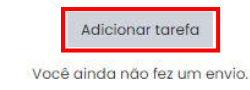

-Figura 12-

### Envie seu trabalho aqui

|                          | <br>Taman                                                    |
|--------------------------|--------------------------------------------------------------|
| 3 0                      | . en ren                                                     |
| Arquivos                 |                                                              |
|                          | -                                                            |
|                          | Você pode arrastar e soltar arquivos aqui para adicioná-los. |
| os de arquivos aceitos:  |                                                              |
| dos os tipos de arquivos |                                                              |
|                          |                                                              |

Envios de arquivo

Texto online

-Figura 13-

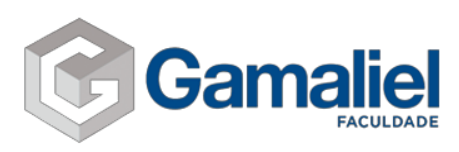

| Seletor de arqu                                          | uivos                                                                                                 | × |
|----------------------------------------------------------|----------------------------------------------------------------------------------------------------|---|
| 希 Arquivos recentes                                      |                                                                                                    | - |
| 🚵 Enviar um arquivo                                      |                                                                                                    |   |
| 🚵 Utilizar uma URL<br>🚮 Arquivos privados<br>🏐 Wikimedia | Anexo<br>Escolher arquivo<br>I <sup>ll</sup> enhum arquiv selecionado<br>Salvar como                  |   |
|                                                          | Autor<br>Aluno Gamaliel<br>Escolha a licença 🕢<br>Todos os direitos reservados<br>Enviar este arquivo | • |

-Figura 14-

Texto online 1 A \* B I ≔ ⊨ % % 🖬 🖲 🖢 🗠 Envios de arquivo Tamanho m Arquivos Você pode arrastar e soltar arquivos aqui para adicioná-los. Tipos de arquivos aceitos: Todos os tipos de arquivos Cancelar lvar mudanças -Figura 15-

Coloque um breve comentário sobre o seu trabalho na área de "texto online", adicione seu arquivo e clique em "salvar mudanças".

#### Envie seu trabalho aqui

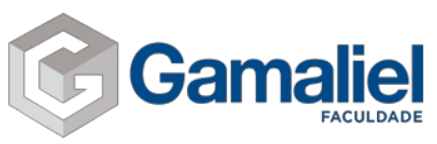

Para responder o "exercite!", clique em "**responda aqui**". Logo após o passo anterior, clique em "**tentar responder o questionário agora**".

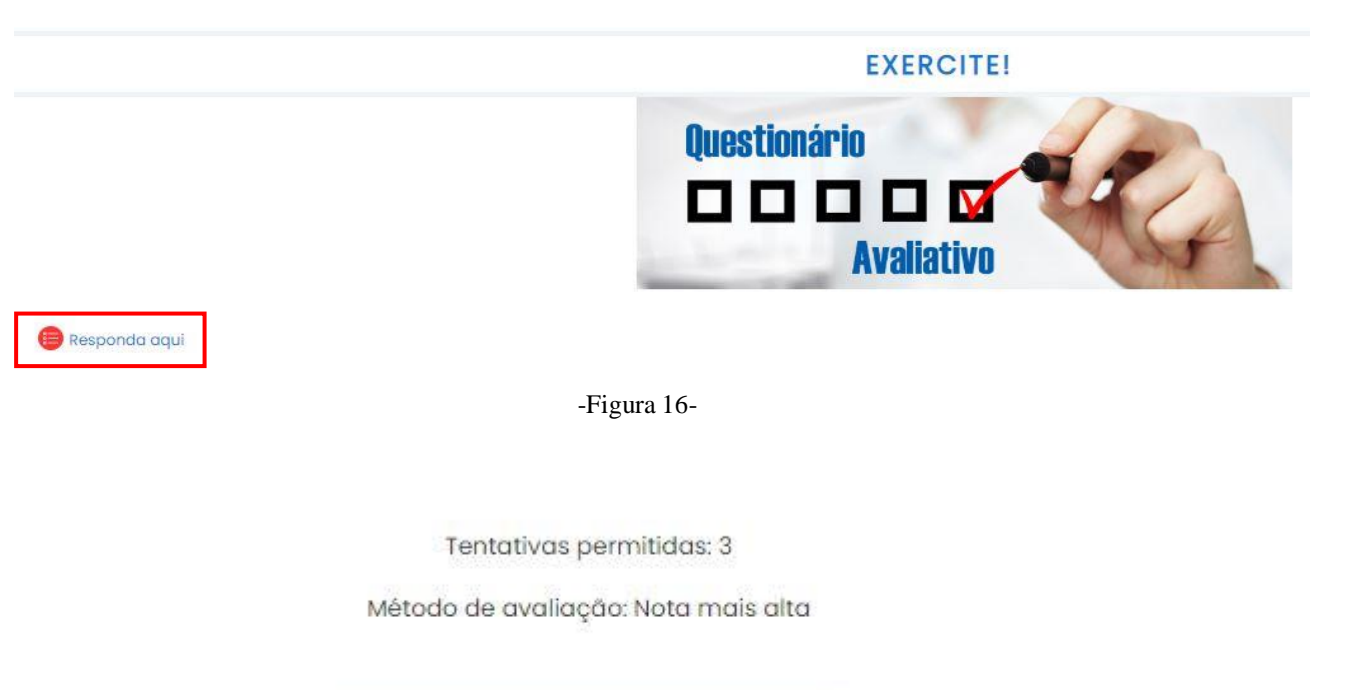

Tentar responder o questionário agora

-Figura 17-

Ao terminar de responder o questionário, você pode "**retornar à tentativa**" caso tenha marcado alguma alternativa incorreta ou esteja em dúvida, e, "**enviar tudo e terminar**". Quando enviar, aparecerá uma tela de confirmação, se não tiveres dúvidas nas alternativas, então confirme o envio.

| Responda aqui        |                        |
|----------------------|------------------------|
| Resumo de tentativas |                        |
| Pergunta             | Status                 |
| 1                    | Resposta salva         |
| 2                    | Resposta salva         |
| <u>3</u>             | Resposta salva         |
| <u>4</u>             | Resposta salva         |
| 5                    | Resposta salva         |
|                      | Retornar à tentativa   |
|                      | Enviar tudo e terminar |

-Figura 18-

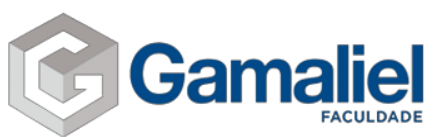

| Confirmação                                                                  | ×     |
|------------------------------------------------------------------------------|-------|
| Uma vez enviada, você não po<br>alterar as respostas para esta<br>tentativa. | oderá |
| Enviar tudo e terminar                                                       |       |
| Cancelar                                                                     |       |

-Figura 19-

Na próxima tela será mostrado a sua nota e revisão do seu questionário respondido. Após feito a revisão, clique em "terminar revisão".

| Iniciado em  | quarta, 29 Jul 2020, 19:38   | Navegação do questionário |
|--------------|------------------------------|---------------------------|
| Estado       | Finalizada                   |                           |
| Concluída em | quarta, 29 Jul 2020, 19:46   | Aluno Gamaliel            |
| Tempo        | 7 minutos 53 segundos        | 12345                     |
| empregado    |                              |                           |
| Avaliar      | 0,2 de um máximo de 1,0(20%) | Terminar revisão          |
|              |                              | Terrindi revisuo          |

-Figura 20-

Se desejar fazer uma nova tentativa, clique em "fazer uma outra tentativa". Lembrando que são 3 tentativas para responder.

| Tentativa | Estado                                              | Nota / 1,0 |
|-----------|-----------------------------------------------------|------------|
| 1         | Finalizada<br>Enviada(s) quarta, 29 Jul 2020, 19:46 | 0,2        |
|           | Nota mais alta: 0,2 / 1,0.                          |            |

-Figura 21-